## Capsul PB4000 Printer Wi-Fi Setup Guide

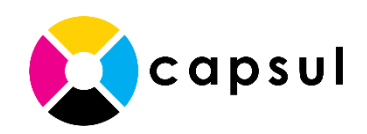

- 1. Find the Capsul PB4000's AP-Mode SSID
  - a. From the control panel, hit the  $\mathbf{OK}$  button

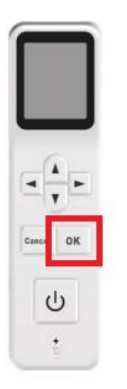

- b. Use the arrow buttons to highlight Information and press OK
- c. Use the down arrow to highlight **AP SSID** and press **OK**
- d. Make note of the AP SSID. It will look like PRT-54187A.

## 2. Connect your Mobile Phone

(or other Wi-Fi-enabled device like a laptop computer or tablet)

- a. On your mobile phone go to **Settings** > **Wi-Fi** and connect to the Capsul PB4000's SSID, which you found in Step 1. You may receive a message that the network has no internet connection, that is expected.
- b. Open a web browser on your mobile phone such as Safari, Chrome, or Edge.
- c. Enter **192.168.200.1** in the address field and hit **Go.** This will load the Capsul PB4000's Wi-Fi setup page.

Continue to the next page

3. Use the Capsul PB4000's web page to connect the printer to your Wi-Fi network a. On the PB4000's web setup page, select Network and then Wi-Fi Settings

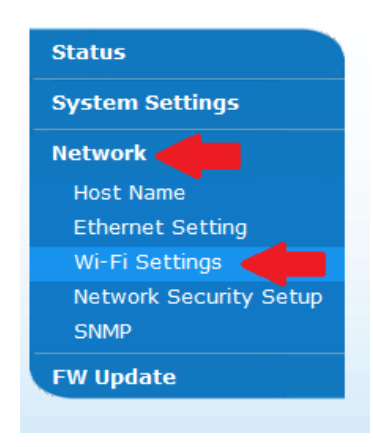

b. Click on the Search AP link to search for available networks

| n Settings | Copy Settings |   | ID Card Settings | Scan Settings | Properties |
|------------|---------------|---|------------------|---------------|------------|
|            |               |   |                  |               |            |
| 1475 E     | i Sottingo    |   |                  |               |            |
| VVI-F      | 1 Settings    |   |                  |               |            |
| Action:    | Search AP     | I | IP Setting       |               |            |
|            |               |   |                  |               |            |
|            |               |   |                  |               |            |
|            |               |   |                  |               |            |
|            |               |   |                  |               |            |
|            |               |   |                  |               |            |
|            |               |   |                  |               |            |
|            |               |   |                  |               |            |
|            |               |   |                  |               |            |
|            |               |   |                  |               |            |
|            |               |   |                  |               |            |
|            |               |   |                  |               |            |
|            |               |   |                  |               |            |
|            |               |   |                  |               |            |

Continue to the next page

c. Select the network that you would like to connect the printer to

|       | Search AP |   | P Setting |  |  |  |
|-------|-----------|---|-----------|--|--|--|
| uti c | BCI-E40F  | 1 |           |  |  |  |
| ull S | howroom   |   |           |  |  |  |
| ull G | Suest     |   |           |  |  |  |
|       | ffice     |   |           |  |  |  |
|       | Varehouse |   |           |  |  |  |
|       |           |   |           |  |  |  |

d. Enter the password for the Wi-Fi network and select Connect

## Wi-Fi Settings

| Action:              | Search A  | P |  | IP Setting |  |         |   |
|----------------------|-----------|---|--|------------|--|---------|---|
| itte s               | CBCI-E40F |   |  |            |  |         |   |
| e ett                | Showroom  |   |  |            |  |         |   |
| <b>ال</b> د <u>8</u> | Guest     |   |  |            |  |         |   |
| 8 at 1               | Office    |   |  |            |  |         | - |
| Pa                   | ssword    |   |  |            |  | Connect |   |
| 8 at 1               | Warehouse |   |  |            |  |         |   |
| i al                 | Guestouse |   |  |            |  |         |   |
|                      |           |   |  |            |  |         |   |
|                      |           |   |  |            |  |         |   |
|                      |           |   |  |            |  |         |   |
|                      |           |   |  |            |  |         |   |
|                      |           |   |  |            |  |         |   |

e. You will see a message to let you know that the wired network will be disabled, that is normal.

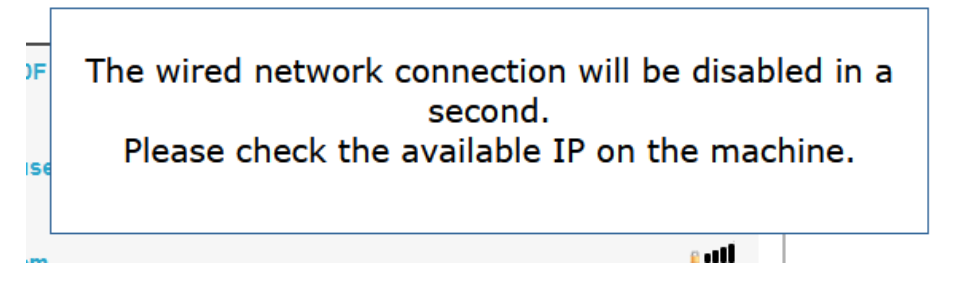

- f. After a few seconds you will see the IP address for the printer appear on the screen.
- g. Once the printer is connected remember to switch your phone back to your regular Wi-Fi network for internet access